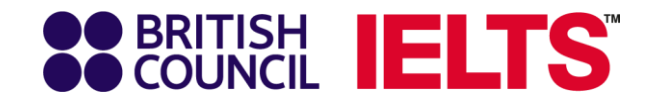

# EASY STEPS TO CHECK IELTS TEST RESULTS ONLINE

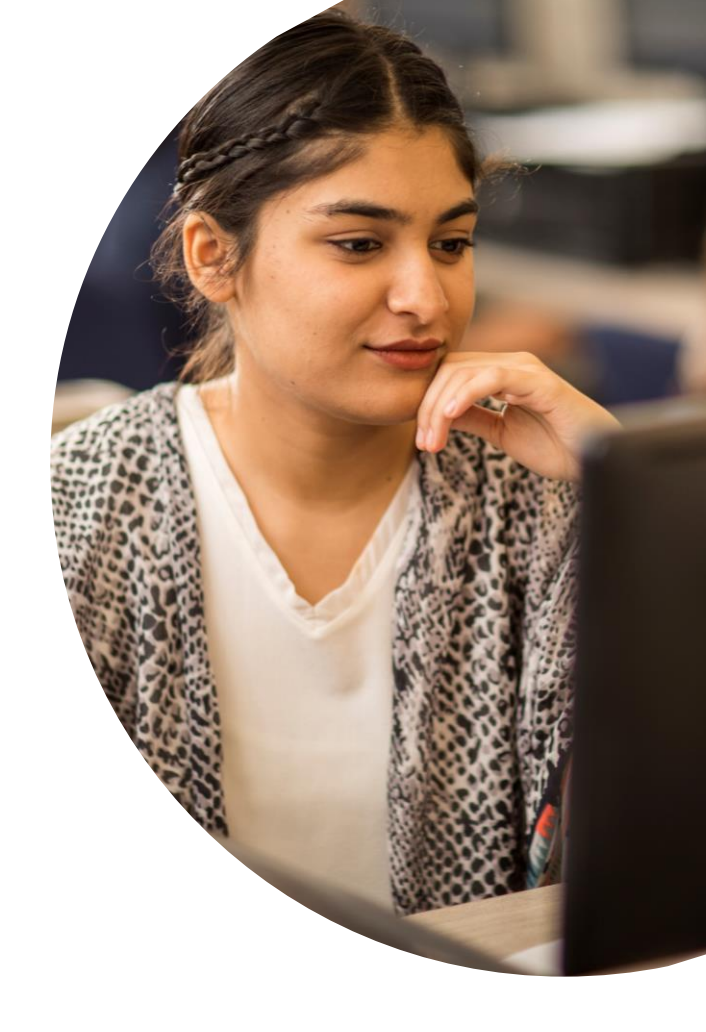

takeielts.britishcouncil.org

Open your email with "Notification of IELTS Test Results" in subject line.

## Step 2

Click on "Login". Or, follow the below links: Regular IELTS- <u>https://ieltsregistration.britishcouncil.org/login</u> UKVI IELTS or IELTS Life Skills- <u>https://ieltsukviregistration.britishcouncil.org/login</u>

# BRITISH IELTS

#### Dear

This is to inform you that the IELTS results for the test you sat on Saturday 24 October 2020 is now available on the <u>Test Taker Portal</u>.

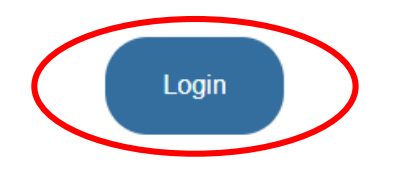

Thank you The IELTS Team

Protect our environment - please only print this if you have to!

2020 British Council

The United Kingdom's international organisation for cultural relations and educational opportunities. A registered charity: 209131 (England and Wales) SC037733 (Scotland).

Complete your log in by typing in your email address and password in their respective fields. Then click on "Log in".

|                      | Register | Log in |
|----------------------|----------|--------|
|                      |          |        |
| Book test            |          |        |
| Log in               |          | ۵      |
| Email:               |          |        |
| Password:            |          |        |
| I forgot my password |          |        |
| Log in               |          |        |
| I'm not registered   |          |        |

After completing log in, the following page will appear. Now, click on the test date of which you wish to see your result.

|            |                      |                          |           |           | Hello, | Log out |
|------------|----------------------|--------------------------|-----------|-----------|--------|---------|
|            |                      | LTS                      |           |           |        |         |
|            | Your tests & results | Book new test My         | y account |           |        |         |
|            | Tests                |                          |           |           |        |         |
|            |                      |                          | Upcoming  | Completed |        |         |
| Click here |                      | Saturday 24 October 2020 |           |           |        |         |
|            |                      | Test taker               |           |           |        |         |
|            |                      | Test type                | I         |           |        |         |
|            |                      | Test format              |           |           |        |         |
|            |                      | Status                   | Results   |           |        |         |
|            |                      |                          |           |           |        |         |

Now, click on the "Result" tab and check your result as shown below.

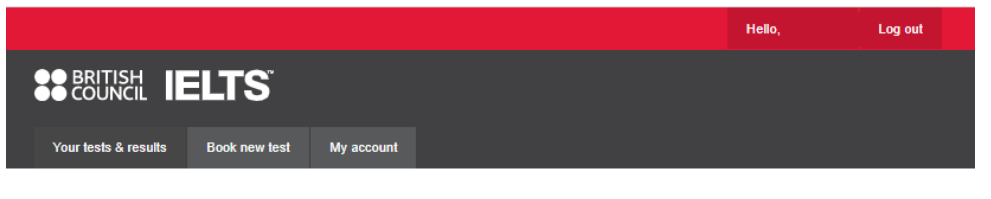

# **IELTS for UKVI Academic**

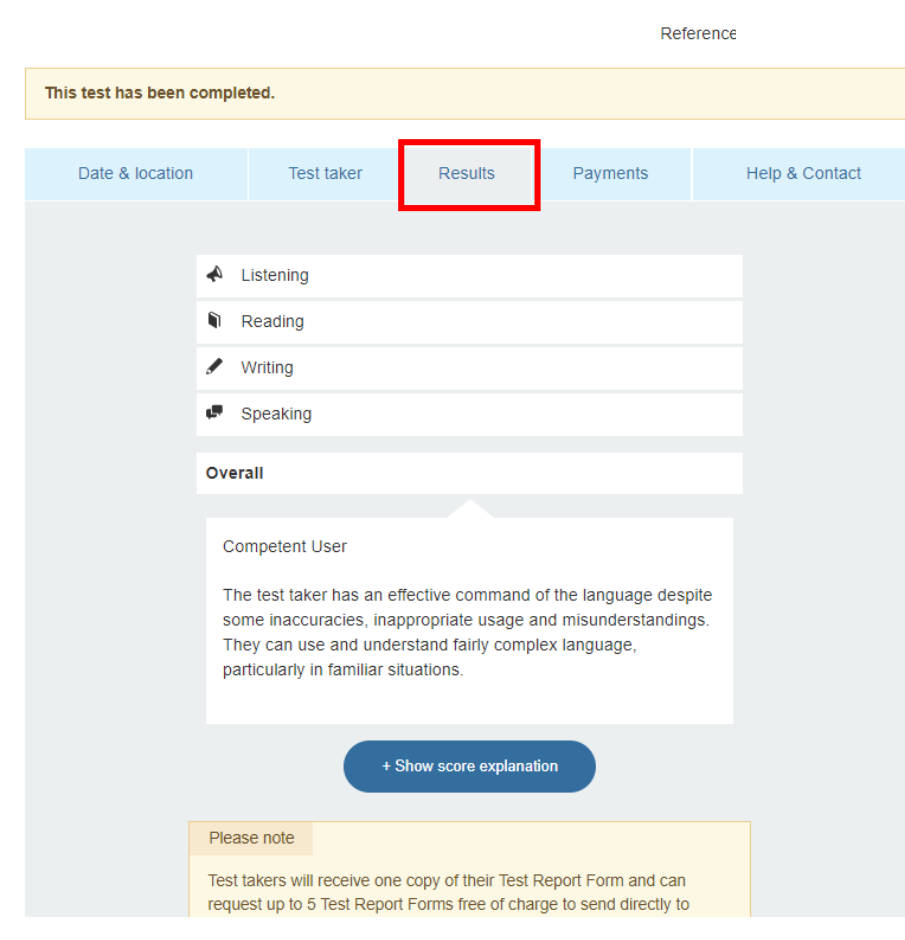